## 10. ご契約先認証情報変更

## 10.1.ご契約先暗証番号変更

|                                                                                                    | ① ご契約先暗証番号を入力します。                                                                                                    |
|----------------------------------------------------------------------------------------------------|----------------------------------------------------------------------------------------------------|
|                                                                                                    | 。                                                                                                    |
| こXBhAusesex     こXBhAusesex     こXBhAusesex     2003/05/17     1532:00       ご契約先婚証番号の変更を行います。下記を入力し、     OK     を押して下さい。       現在のご契約先暗証番号     0.     275227年-ボードを照く       新し、ご契約先暗証番号     0.     775227年-ボードを照く       オーパージジントウェアキーボードとは?     775227年-ボードを照く       オーパージジントウェアキーボードとは?     775227年-ボードを照く       オーパージジントウェアキーボードを照く     1.       クレア     0K | <ul> <li>a. 現在のご契約先暗証番号</li> <li>※1 変更前の暗証番号を入力してください。</li> <li>b. 新しいご契約先暗証番号</li> <li>※1 変更後の新しい暗証番号を入力してください。</li> <li>c. 新しいご契約先暗証番号再入力</li> <li>※1 確認のため、もう一度暗証番号を入力してください。</li> <li>d. 入力後、OK をクリックしてください。⇒②へ</li> <li>e. キャンセル をクリックするとご契約先暗証番号変</li> </ul> |
|                                                                                                    | 更処理を中断します。⇒③へ                                                                                                    |
|                                                                                                    | f. ソフトウェアキーボードの使い方については、「ソフトウェア                                                                                                    |
|                                                                                                    | キーボードについて」≪P.158≫を参照してください。                                                                                                    |
|                                                                                                    | ② 変更が完了します。                                                                                                    |
| C 実際法理ビジョン □ ご実務先輩証券考定 2004/12/07 09/29/05     「初約人生時に1茶 日本市中了                                                                                                    |                                                                                                    |
| C スキリフロ自正留ちまえた」<br>法人の18 様<br>ご契約先婚証番号の変更を完了しました。<br>引き続きご利用される場合は、メニューよりお取引きをお選びください。                                                                                                    |                                                                                                    |
|                                                                                                    | ③ ご契約先暗証番号変更処理を中断します。                                                                                                    |
| キャンセルボタン押下により、処理を中断しました。引き続きご利用される場合は、メニュ<br>ーよりお取引きをお選びべたさい。                                                                                                    |                                                                                                    |

## 10.2.ご契約先確認暗証番号変更

| CMPARTER NO. CMPARTMENT CMPARTMENT CMPART | <ol> <li>ご契約先確認暗証番号を入力します。</li> <li>a. 現在のご契約先確認暗証番号         <ul> <li>※1 変更前の確認暗証番号を入力してください。</li> <li>b. 新しいご契約先確認暗証番号</li> <li>※1 変更後の新しい確認暗証番号</li> <li>※1 変更後の新しい確認暗証番号再入力</li> <li>※1 確認のため、もう一度確認暗証番号を入力してください。</li> <li>d. 入力後、OK をクリックしてください。⇒②へ</li> <li>e. キャンセル をクリックするとご契約先確認暗証番号変更処理を中断します。⇒③へ</li> </ul> </li> </ol> |
|----------------------------------------------------------------------------------------------------|----------------------------------------------------------------------------------------------------|
|                                                                                                    | <ol> <li>変更が完了します。</li> <li>③ ご契約先確認暗証番号変更処理を中断します。</li> </ol>                                                                                                    |

## 10.3. ご契約先Eメールアドレス変更

| ご契約先習証情報変更 📴 ご契約先Eメールアドレス変更         | 2004/12/07 10:03:40 |
|-------------------------------------|---------------------|
| 「契約先Eメールアドレス変更                      |                     |
| 「契約先Eメールアドレスの変更を行います。下記を入力し、🔤 を押してく | tian.               |
| 見在のご契約先Eメールアドレス K018@shinkin.com    |                     |
|                                     |                     |
| mしいご契約先Eメールアドレス K018@shinkin.me.jp  | a                   |

- ① ご契約先Eメールアドレスを入力します。
  - a. 新しいご契約先Eメールアドレス ※1 変更後の新しいEメールアドレスを入力してください。
  - b. 新しいご契約先Eメールアドレス再入力
     ※1 確認のため、もう一度Eメールアドレスを入力してください。
  - c. 入力後、OK をクリックしてください。⇒②へ
  - d. <u>キャンセル</u>をクリックするとご契約先Eメールアド レス変更処理を中断します。⇒③へ

② 変更が完了します。

| - 二契約先設臣情報変更                                         | 契約先情報照合             |
|------------------------------------------------------|---------------------|
| <ul> <li>ご契約先槍証番号変更</li> <li>ご契約先槍認者証番号変更</li> </ul> | ご契約先Eメールアドレス変更      |
| C契約先留臣情報変更 C契約先Eメールアドレス変更                            | 2004/12/07 10:12:48 |
| こ契約先Eメールアドレス変更完了                                     |                     |
| 法人018 様<br>ご契約先Eメールアドレス                              | K018@shinkin.ne.jp  |
| ご契約先Eメールアドレスの変更を完了しまし                                | πte.                |
| 引き続きご利用される場合は、メニューよりお                                | り取引きをお選びください。       |

③ ご契約先Eメールアドレス変更処理を中断します。

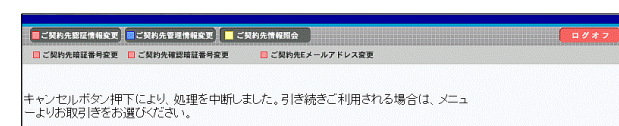